| Uputstva za administriranje LMS |               |             |                                          |
|---------------------------------|---------------|-------------|------------------------------------------|
| Mapa: E-učionice                | Izdanje: 1.   | Revizija: 0 | KING ICT                                 |
| Oznaka:                         | Stranica: 1 o | d 16        | INFORMATION & COMMUNICATION TECHNOLOGIES |

## E-UČIONICE

#### Uputstva za administriranje LMS-a

| Naručitelj:        | MZOŠ                              |         |  |
|--------------------|-----------------------------------|---------|--|
| Opis dokumenta:    | Uputstva za administriranje LMS-a |         |  |
| Ugovor:            |                                   |         |  |
| Datoteka:          | Uputstva za administriranje LMS-a |         |  |
| Elaborat izradili: | Davor Erceg                       |         |  |
| Odobrava:          | Datum odobrenja:                  | Potpis: |  |
| Nikola Cikač       |                                   |         |  |

|                           | Preuzima: |
|---------------------------|-----------|
| KONTROLIRANA KOPIJA BROJ: | Datum:    |
|                           | Potpis:   |

#### © KING ICT d.o.o., 2006

Ovaj dokument i informacije sadržane u njemu intelektualno su vlasništvo poduzeća KING ICT d.o.o. i naručitelja elaborata navedenog na naslovnici dokumenta. Kopiranje, umnožavanje i distribuiranje ovog dokumenta u bilo kojem obliku, uključujući elektronički, slikovni i tiskani oblik, nije dozvoljeno bez prethodnog pismenog odobrenja vlasnika dokumenta. KING ICT d.o.o. ne preuzima nikakve odgovornosti, izrečene ili podrazumijevane, za posljedice primjene informacija iz ovog dokumenta izvan opsega koji je naveden u samom dokumentu. KING ICT d.o.o. ne jamči točnost informacija u ovom dokumentu nakon dana objave dokumenta.

| Uputstva za administriranje LMS |               |             |                                          |
|---------------------------------|---------------|-------------|------------------------------------------|
| Mapa: E-učionice                | Izdanje: 1.   | Revizija: 0 | KING ICT                                 |
| Oznaka:                         | Stranica: 2 o | d 16        | INFORMATION & COMMUNICATION TECHNOLOGIES |

### Povijest revizija:

| Izdanje | Revizija | Datum | Opis            | Autor izmjena |
|---------|----------|-------|-----------------|---------------|
| 1.      | 0        |       | Početno izdanje | Davor Erceg   |
|         |          |       |                 |               |
|         |          |       |                 |               |

#### Pregled i potvrda dokumenta:

| Imo i prozimo | Funkcija          | Potvrđen | dokument | Datum pregleda   |  |
|---------------|-------------------|----------|----------|------------------|--|
|               | гипксіја          | Verzija  | Revizija |                  |  |
| Nikola Cikač  | Voditelj projekta | 1        | 0        | 3. studeni 2006. |  |
|               |                   |          |          |                  |  |
|               |                   |          |          |                  |  |
|               |                   |          |          |                  |  |

### Distribucija dokumenta:

| Ime i prezime | Funkcija          | e-mail                   |
|---------------|-------------------|--------------------------|
| Nikola Cikač  | Voditelj projekta | nikola.cikac@king-ict.hr |
|               |                   |                          |
|               |                   |                          |
|               |                   |                          |
|               |                   |                          |
|               |                   |                          |
|               |                   |                          |
|               |                   |                          |
|               |                   |                          |

| Uputstva za administriranje LMS- |                |             |                                          |
|----------------------------------|----------------|-------------|------------------------------------------|
| Mapa: E-učionice                 | Izdanje: 1.    | Revizija: 0 | KING ICT                                 |
| Oznaka:                          | Stranica: 3 of | d 16        | INFORMATION & COMMUNICATION TECHNOLOGIES |

# SADRŽAJ

| 1.          | Pristup sustavu                     | 4  |
|-------------|-------------------------------------|----|
| 2.          | Pristup administrativnim stranicama | 5  |
| 3.          | Unos predložaka                     | 5  |
| 4.          | Seminari                            | 6  |
| 5.          | Korisnici                           | 9  |
| 6.          | Grupe                               | 11 |
| 7.          | Organizacija                        | 13 |
| 8.          | Analiza                             | 14 |
| <i>9</i> .  | Obavijesti                          | 15 |
| <i>10</i> . | Izlaz i administrativnog sustava    | 16 |
| <i>11</i> . | Savjeti                             | 16 |

| Uputstva za administriranje LMS |               |             |                                          |
|---------------------------------|---------------|-------------|------------------------------------------|
| Mapa: E-učionice                | Izdanje: 1.   | Revizija: 0 | KING ICT                                 |
| Oznaka:                         | Stranica: 4 o | d 16        | INFORMATION & COMMUNICATION TECHNOLOGIES |

#### 1. Pristup sustavu

- LMS sustavu se pristupa preko web preglednika na adresi:
  - o http://172.28.0.1
- Ulogirajte se kao administrator

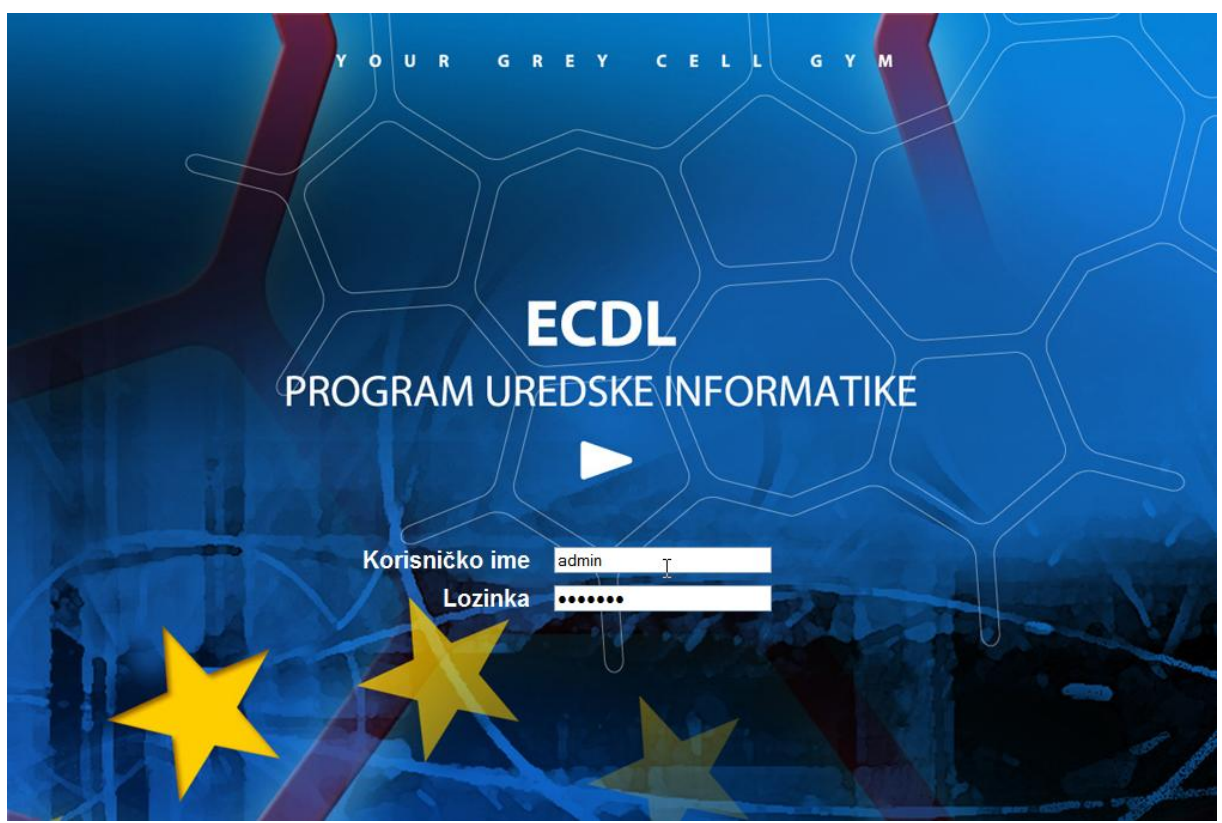

Obratite pažnju na novi link, vidljiv samo administratorima

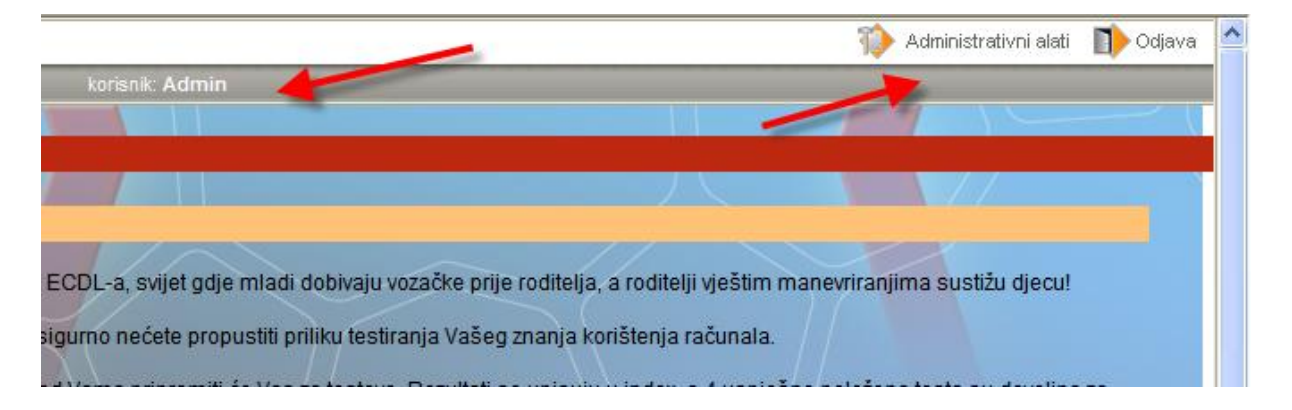

| Uputstva za administriranje LMS | tva za administriranje LMS-a |             |  |                                          |  |
|---------------------------------|------------------------------|-------------|--|------------------------------------------|--|
| Mapa: E-učionice                | Izdanje: 1.                  | Revizija: 0 |  | KING ICT                                 |  |
| Oznaka:                         | Stranica: 5 o                | d 16        |  | INFORMATION & COMMUNICATION TECHNOLOGIES |  |

#### 2. Pristup administrativnim stranicama

• Kliknete na link "Administrativni alati" u gornjem desnom kutu naslovne stranice

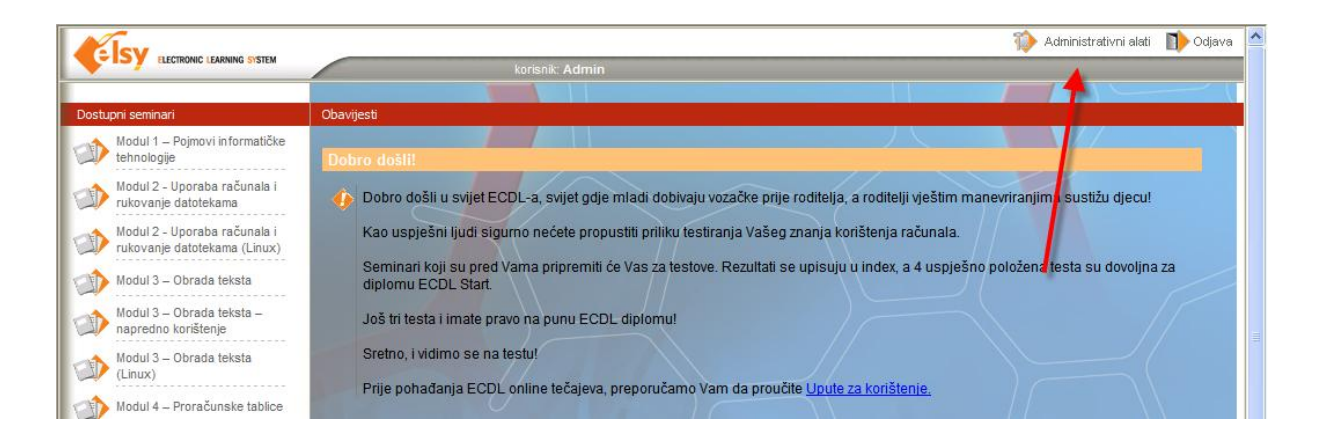

#### 3. Unos predložaka

- Predložak se unosi jednom, a na osnovu njega stvarate jedan ili više seminara
- Seminari nastali na osnovu istog predloška su slični, a mogu se razlikovati po:
  - o Imenu
  - o Korisnicima
  - o Trajanju...
- Koraci za unos novog predloška
  - Sav sadržaj predloška (html stranice, animacije, skripte...) postavite unutar repozitorija (prostora na disku dostupnog web poslužitelju na kojem je LMS)
  - XML manifest koji sustavu objašnjava strukturu novog predloška također pohranite na dostupno mjesto
  - Klikom na "Unos predložaka" otvorite formu za unos u koju upišete sve tražene podatke:

|                         |                                    | 🏠 Administrativni alati | 🏠 Početna | 🜓 Odjava 🗠 |
|-------------------------|------------------------------------|-------------------------|-----------|------------|
|                         | IC LEARNING SYSTEM korisnik: Admin |                         |           |            |
|                         |                                    |                         |           |            |
| 📗 🐴 Unos predložaka 🛛 🥌 | Unos predložaka                    | (                       |           |            |
| Seminari                |                                    |                         |           |            |
| 🆚 Korisnici             | Naslov predloška za seminare 🥆     |                         |           |            |
| K Grupe                 | Predlozak - Matematika 1           |                         |           |            |
| 🎨 Organizacija          |                                    | Browse                  |           |            |
| naliza 😽                | Mapa unutar repozitorija 🦘         |                         |           |            |
| Dbavijesti              |                                    |                         |           |            |
|                         |                                    | Započni unos            |           |            |
|                         | Za kraj kliknoto na Zanačni unao"  |                         |           |            |

Za kraj, kliknete na "Započni unos"

| Uputstva za administriranje LMS |               |             |                                          |
|---------------------------------|---------------|-------------|------------------------------------------|
| Mapa: E-učionice                | Izdanje: 1.   | Revizija: 0 | KING ICT                                 |
| Oznaka:                         | Stranica: 6 o | d 16        | INFORMATION & COMMUNICATION TECHNOLOGIES |

#### 4. Seminari

- Korisnici ne vide predloške, nego seminare
- Na osnovu unesenog predloška, možete stvoriti jedan ili više seminara
- Više seminara stvarate kad želite svakome od njih dati drugo ime, druge korisnike, trajanje...
- Klikom na "Seminari" otvarate formu za stvaranje novog seminara ili mijenjanje postojećeg:

|                               |                                                                              | 🚺 Administrativni alati 🍵 Početna 🜓 Odjava |
|-------------------------------|------------------------------------------------------------------------------|--------------------------------------------|
|                               | C LEARNING SYSTEM korisnik: Admin                                            |                                            |
|                               |                                                                              |                                            |
| Considerational Consideration | Postojeći seminari                                                           |                                            |
| Seriiniari     Korisnici      | ECDL - Baze podataka                                                         | ~                                          |
| Grupe                         | ECDL - Informacije i komunikacije<br>ECDL - Informacije i komunikacije stari | =                                          |
| 👋 Organizacija                | ECDL - Obrada teksta                                                         |                                            |
| Analiza 😽                     | ECDL - Pojmovi informatičke tehnologije<br>ECDL - Prezentacijske tehnike     |                                            |
| Dbavijesti                    | ECDL - Proračunske tablice                                                   |                                            |
|                               | ECDL - Uporaba računala                                                      |                                            |
|                               | MOC - Administering SQL 2000                                                 |                                            |
|                               | Prikaži svojstva Prikaži prava Prikaži mentore Dodaj novi Credit             | / Mode                                     |

• Klikom na gumb "Dodaj novi" dodajete novi seminar:

| MOC - Administering S | SQL 2000                                               |
|-----------------------|--------------------------------------------------------|
| Prikaži svojstva F    | Prikaži prava Prikaži mentore Dodaj novi Credit / Mode |
| Svojstva seminara     |                                                        |
| Naziv:                | Temeljen na predlošku:                                 |
| Potpuno novi seminar  | radionica                                              |
| Početak:              | Kraj:                                                  |
|                       |                                                        |
| 09.12.2006            | 16.12.2006                                             |
| 09.12.2006<br>Status: | 16.12.2006                                             |

- Upisujete ime seminara, odaberete njegov predložak, početak i kraj, te da li je aktivan. Za kraj, kliknete na "Upiši svojstva"
- Klikom na jedan od seminara, a zatim na gumb "Prikaži svojstva", možete mijenjati ime, trajanje i status odabranog seminara:

| Unos predložaka | Postojeći seminari                                                                                                    |                                        | (  |
|-----------------|----------------------------------------------------------------------------------------------------|----------------------------------------|----|
| 沦 Seminari      |                                                                                                    |                                        |    |
| 🄖 Korisnici     | Modul 7 - Informacije i komunikacije                                                                                                  | 4 · · · · ·                            | ~  |
| 🏷 Grupe         | Potpupo povi semipar                                                                                                    | (Linux)                                |    |
| 🔶 Organizacija  | Pripremni ispit - Obrada teksta                                                                                                    |                                        |    |
| 🔶 Analiza       | Pripremni ispit - Informacije i komur                                                                                                 | ikacije                                |    |
| 🖒 Obavijesti    | Pripremni ispit - Uporaba računala<br>Pripremni ispit - Uporaba računala<br>Priručnik za administratore škola<br>Radionica za mentore |                                        | -  |
|                 | Prikaži svojstva Prikaži prava Svojstva seminara                                                                                      | Prikaži mentore Dodaj novi Credit / Mc | de |
|                 | Naziv:                                                                                                    | Temeljen na predlošku:                 |    |
|                 | Potpuno novi seminar                                                                                                    | radionica                              | ·  |
|                 | Početak:                                                                                                    | Kraj:                                  |    |
|                 | 09.12.2006                                                                                                    | 16.12.2006                             |    |
|                 | Status:                                                                                                    |                                        |    |

| Uputstva za administriranje LMS |               |                   |  |                                          |  |
|---------------------------------|---------------|-------------------|--|------------------------------------------|--|
| Mapa: E-učionice                | Izdanje: 1.   | Revizija: 0       |  |                                          |  |
| Oznaka:                         | Stranica: 7 o | Stranica: 7 od 16 |  | INFORMATION & COMMUNICATION TECHNOLOGIES |  |

• Odaberete li seminar i zatim kliknete na gumb "Prikaži prava", dobit ćete prikaz svih korisnika i grupa u sustavu te oznaku imaju li pravo koristiti odabrani seminar ili ne:

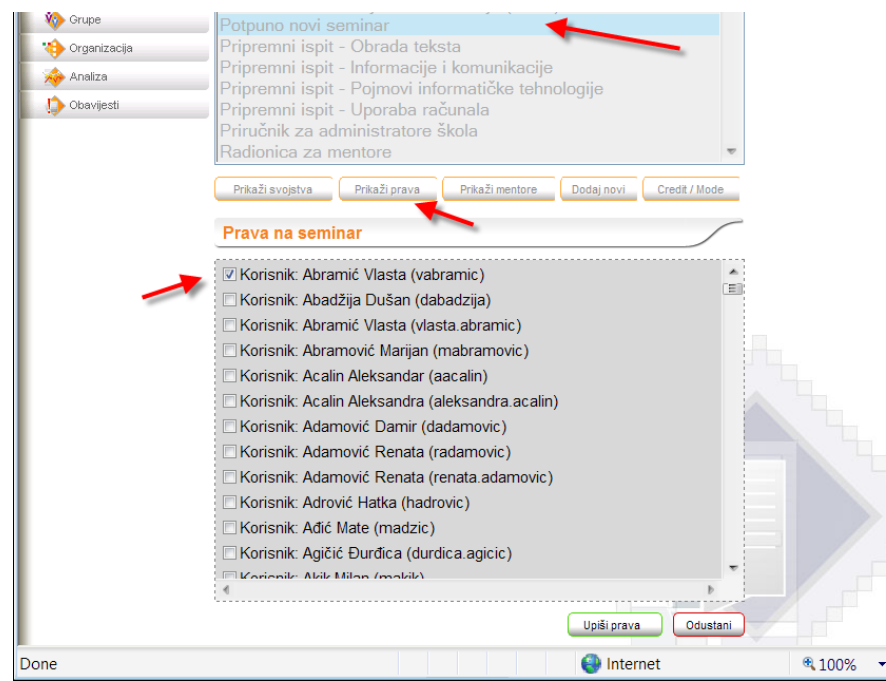

- Na popisu se najprije prikazuju svi korisnici koji imaju prava na seminar, a zatim oni koji ih nemaju, sortirani po abecedi. Grupe korisnika se nalaze na dnu.
- Kvačica ispred imena korisnika (ili grupe) je oznaka dodjeljenih prava. U primjeru, samo jedan korisnik ima pravo na seminar.
- Popis grupa korisnika nalazi se na dnu ovog popisa:

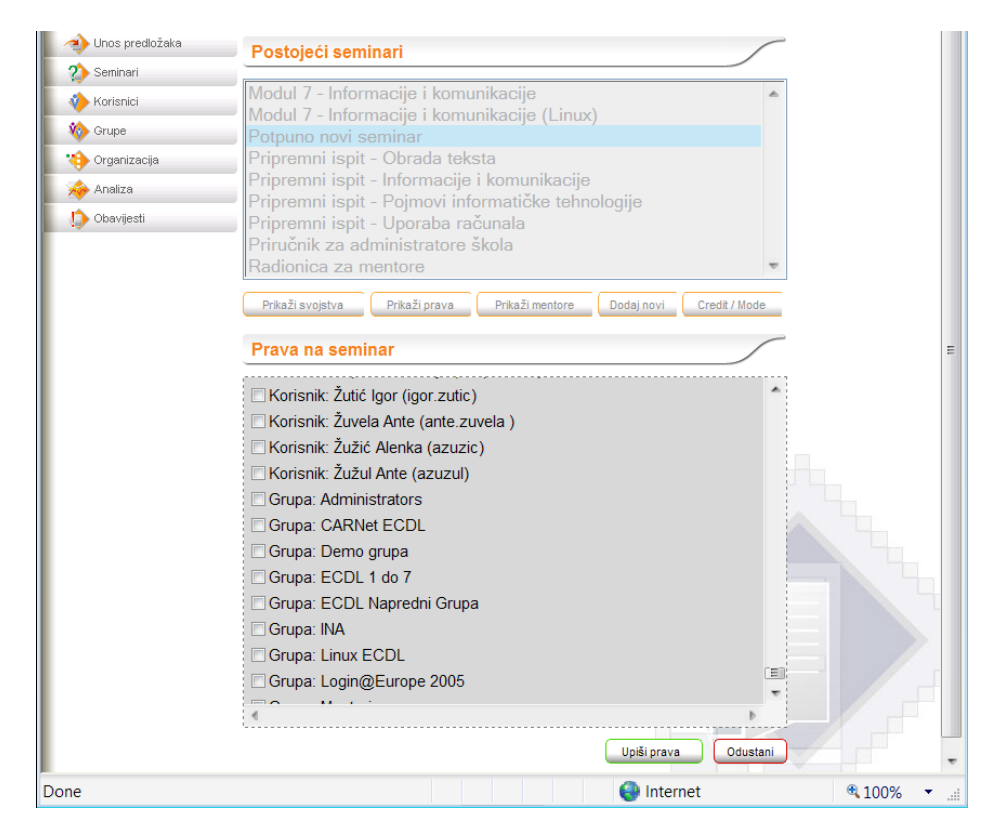

| Uputstva za administriranje LMS |                |             |                                 |  |  |
|---------------------------------|----------------|-------------|---------------------------------|--|--|
| Mapa: E-učionice                | Izdanje: 1.    | Revizija: 0 | INFORMATION & COMMUNICATION TEC |  |  |
| Oznaka:                         | Stranica: 8 of | d 16        |                                 |  |  |

- Želite li nekom korisniku oduzeti prava, klikom na kvačicu ćete je ukloniti i kliknite na "Upiši prava" za kraj
- Moguće je odjednom označiti (ili odznačiti) više korisnika i/ili grupa i sve odabire odjednom potvrditi klikom na "Upiši prava"
- Na isti način kako korisnicima dajete (ili oduzimate) prava na seminar, možete im dati (ili oduzeti) status mentora na odabranom seminaru. Odaberete seminar, kliknete na gumb "Pokaži mentore" i dobijete popis koji možete uređivati:

| Unos predložaka | Poetojeći seminari                                                                                 |  |
|-----------------|----------------------------------------------------------------------------------------------------|--|
| 2 Seminari      | Postojeci seminari                                                                                 |  |
| 🎺<br>Korisnici  | Modul 7 - Informacije i komunikacije                                                               |  |
| ò Grupe         | Potpuno novi seminar                                                                               |  |
| 🐤 Organizacija  | Pripremni ispit - Obrada teksta                                                                    |  |
| 🔶 Analiza       | Pripremni ispit - Informacije i komunikacije<br>Dripremni ispit - Dojmovi informatička teknologija |  |
| 🗅 Obavijesti    | Pripremni ispit - Pojnovi informatičke tennologije<br>Pripremni ispit - Uporaba računala           |  |
| •               | Priručnik za administratore škola                                                                  |  |
|                 | Radionica za mentore                                                                               |  |
|                 | Prikaži svojstva Prikaži prava Prikaži mentore Dodaj povi Credit / Mode                            |  |
|                 |                                                                                                    |  |
|                 | Mentori na seminaru                                                                                |  |
|                 | 🗆 Abadžija Dučan (dabadzija)                                                                       |  |
|                 | Abauzija Dusan (uabauzija)                                                                         |  |
|                 | Abramić Vlasta (vlasta abramic)                                                                    |  |
|                 |                                                                                                    |  |
|                 |                                                                                                    |  |
|                 | Acalin Aleksandra (aleksandra acalin)                                                              |  |
|                 |                                                                                                    |  |
|                 | Adamović Renata (radamović)                                                                        |  |
|                 | Adamović Renata (renata adamovic)                                                                  |  |
|                 | Adrović Hatka (hadrovic)                                                                           |  |
|                 | Adić Mate (madzic)                                                                                 |  |
|                 | Agičić Đurđica (durdica agicic)                                                                    |  |
|                 |                                                                                                    |  |
|                 |                                                                                                    |  |

 Klikom na "Credit/Mode" dobijate mogućnost podešavanja svojstva pojedinog seminara – obračunavaju li se "krediti" ili ne, te je li dozvoljeno (ili ne) pregledavanje seminara ili njegovo normalno korištenje. Ove opcije su vezane uz napredniju administraciju seminara i usko su vezane uz način na koji je pojedini seminar napravljen.

| Uputstva za administriranje LMS |               |                   |  |                                          |
|---------------------------------|---------------|-------------------|--|------------------------------------------|
| Mapa: E-učionice                | Izdanje: 1.   | Revizija: 0       |  | KING ICT                                 |
| Oznaka:                         | Stranica: 9 o | Stranica: 9 od 16 |  | INFORMATION & COMMUNICATION TECHNOLOGIES |

| Odaberite način koriš | itenja seminara                 |
|-----------------------|---------------------------------|
| Credit:               |                                 |
| Credit                |                                 |
| Mode:                 |                                 |
| Normal                | •                               |
|                       | Upiši način korištenja Odustani |

#### 5. Korisnici

• Klikom na gumb "Korisnici" možete pogledati svojstva korisnika ili dodati novog korisnika:

|                   |                           | 1                | Administrativni alati | nterna 🔥 Početna | 🜓 Odjava |
|-------------------|---------------------------|------------------|-----------------------|------------------|----------|
|                   | C LEARNING SYSTEM         | korisnik: Admir  | 1                     |                  |          |
| 🐴 Unos predložaka | Postojeći korisnici       |                  |                       |                  |          |
| 2) Seminari       | Adamović Damir            |                  |                       | *                |          |
| Korisnici         | Adrović Hatka             |                  |                       | (=)              |          |
|                   | Agičić Đurđica            |                  |                       |                  |          |
| naliza            | Akik Milan<br>Akrap Vanja |                  |                       |                  |          |
| Dbavijesti 💭      | Alagić Marija             |                  |                       |                  |          |
|                   | Alerić Tatjana            |                  |                       | Ŧ                |          |
|                   | Prikaži svojstva          | Prikaži članstvo | Dodaj novog           |                  |          |

• Novog korisnika dodajete klikom na gumb "Dodaj novog".

| Alerić Tatja | ina                 |            |               | Ŧ   |
|--------------|---------------------|------------|---------------|-----|
| Prikaži s    | vojstva Prikaž      | i članstvo | Dodaj novog   |     |
| Svojstva k   | orisnika            |            |               |     |
| lme:         | Prezime:            | Korisnič   | ko ime:       |     |
|              |                     |            |               |     |
| Lozinka:     | E-Mail:             |            |               | _   |
| Status:      |                     |            |               |     |
| 🔽 Ovaj koris | nik je aktivan      |            |               |     |
| 🔲 Ovaj koris | nik je administrato | or         |               |     |
|              |                     | Upiši svo  | ojstva Odusta | ini |

| Uputstva za administriranje LMS- |              |             |                                          |
|----------------------------------|--------------|-------------|------------------------------------------|
| Mapa: E-učionice                 | Izdanje: 1.  | Revizija: 0 | KING ICT                                 |
| Oznaka:                          | Stranica: 10 | od 16       | INFORMATION & COMMUNICATION TECHNOLOGIES |

• Sustav će Vas upozoriti ako novom korisniku date već iskorišteno korisničko ime ili ako zaboravite upisati valjanu e-mail adresu

| Greška: Korisn              | iičko ime                    | već postoj      | i.          |   |
|-----------------------------|------------------------------|-----------------|-------------|---|
| Postojeći koris             | nici                         |                 |             | / |
| Abadžija Dušar              | ו                            |                 |             | * |
| Abramić Vlasta              |                              |                 |             |   |
| Abramić Vlasta              |                              |                 |             |   |
| Abramović Mar               | iian                         |                 |             |   |
| Acalin Aleksand             | ,<br>dar                     |                 |             |   |
| Acalin Aleksan              | dra                          |                 |             |   |
| Adamović Rena               | ata                          |                 |             |   |
| Adamović Rena               | ata                          |                 |             |   |
| Adamović Dam                | ir                           |                 |             | - |
|                             |                              |                 |             |   |
| Prikaži svojstv             | a Prik                       | aži članstvo    | Dodaj novog | ) |
| Svojstva kori               | snika                        |                 |             |   |
| lme:                        | Prezime:                     | Korisničko ime  | ¢.          |   |
| Danijel                     | Adamoviić                    | dadamovic       |             |   |
| Lozinka:                    | E-Mail:                      |                 |             |   |
| tajna                       |                              |                 |             |   |
| Status:                     | ie aktivan                   |                 |             |   |
|                             | je akuvari<br>je administrat | or              |             |   |
|                             | je aurimistrat               | Uniši svoistva  | Odustani    |   |
| <ul> <li>Upišite</li> </ul> | email.                       | ( epistorojettu |             |   |

 Odaberete li jednog od korisnika, pa kliknete na gumb "Prikaži svojstva", moći ćete vidjeti / mijenjati svojstva pojedinog korisnika - ime, prezime, adresu, korisničko ime i lozinku, status (aktivan/neaktivan) i prava (administrator da/ne)

| Postojeći korisni  | ci                           |
|--------------------|------------------------------|
| Abramić Vlasta     | A                            |
| Abramović Marija   | n                            |
| Acalin Aleksandar  |                              |
| Acalin Aleksandra  |                              |
| Adamović Renata    |                              |
| Adamović Renata    |                              |
| Adamović Damir     |                              |
| Adrović Hatka      |                              |
| Ađić Mate          |                              |
| Prikaži svojstva   | Prikaži članstvo Dodaj novog |
| Svojstva korisni   | ka                           |
| Ime:               | Prezime: Korisničko ime:     |
| Vlasta             | Abramić Vias a do (amid)     |
| Lozinka:           | E-Mail:                      |
| SLOP KOXE OF S     | vacianici evur               |
| Status:            | 41                           |
| Vaj korisnik je al | ktivan                       |
| Uvaj korisnik je a | aministrator                 |
|                    | Upiši svojstva Odustani      |

| Uputstva za administriranje LMS-a |              |             |  |                                          |  |
|-----------------------------------|--------------|-------------|--|------------------------------------------|--|
| Mapa: E-učionice                  | Izdanje: 1.  | Revizija: 0 |  |                                          |  |
| Oznaka:                           | Stranica: 11 | od 16       |  | INFORMATION & COMMUNICATION TECHNOLOGIES |  |

 Odabirom korisnika i klikom na "Prikaži članstvo", korisnika možete dodati u postojeću grupu korisnika. Ako ta grupa već ima dodjeljena prava na pojedini seminar (ili više njih) i taj novi član grupe će imati prava na te seminare.

| Članstvo u grupama  |                |          |
|---------------------|----------------|----------|
| MZOSECDL            |                | *        |
| Administrators      |                |          |
| CARNet ECDL         |                |          |
| 🗖 Demo grupa        |                |          |
| ECDL 1 do 7         |                |          |
| ECDL Napredni Grupa |                | _        |
| □ INA               |                | =        |
| Linux ECDL          |                |          |
| Login@Europe 2005   |                |          |
| 🗆 Mentori           |                |          |
| MZOS                |                |          |
| Conovni ECDL MZOS   |                |          |
| T tomp              |                | ~        |
| 4                   |                | Þ        |
|                     | Upiši članstvo | Odustani |

- Korisnik može biti član u više grupa. U tom slučaju, prava mu se "zbrajaju". Prva grupa ima pravo na seminare 1 i 2, druga na seminare 2 i 3 korisnik ima pravo na sva tri seminara
- Kvačica ispred grupe označava članstvo. Maknete li kvačicu (klikom na nju), isključili ste korisnika iz grupe. Nemojte zaboraviti potvrditi odabir klikom na "Upiši članstvo".

#### 6. Grupe

• Klikom na "Grupe" možete administrirati grupe korisnika.

|                 | 🎲 Administrativn                          | ni alati  🏠 Početna | a 🚺 Odjava |
|-----------------|-------------------------------------------|---------------------|------------|
|                 | LEARNING SYSTEM korisnik: Admin           |                     |            |
|                 |                                           |                     |            |
| Unos predložaka | Grupe korisnika                           |                     |            |
| 2 Seminari      | F                                         |                     |            |
| 🆚 Korisnici     | Administrators                            | <u>^</u>            |            |
| K Grupe         | CARNet ECDL                               |                     |            |
|                 | ECDL 1 do 7                               | E                   |            |
|                 | ECDL Napredni Grupa                       |                     |            |
| Manaliza        | INA                                       |                     |            |
| Dbavijesti 🜔    | Linux ECDL                                |                     |            |
|                 | Login@Europe 2005                         |                     |            |
|                 | Mentori                                   | Ŧ                   |            |
|                 | Prikaži svojstva Prikaži članove Dodaj no | υνu                 |            |

| Uputstva za administriranje LMS |              |             |  |                                          |  |
|---------------------------------|--------------|-------------|--|------------------------------------------|--|
| Mapa: E-učionice                | Izdanje: 1.  | Revizija: 0 |  |                                          |  |
| Oznaka:                         | Stranica: 12 | od 16       |  | INFORMATION & COMMUNICATION TECHNOLOGIES |  |

• Gumb "Dodaj novu" omogućava stvaranje nove grupe

| Login@Europe 2005<br>Mentori |             |         | Ţ        |
|------------------------------|-------------|---------|----------|
| Prikaži svojstva Prik        | aži članove | Dodaj i | novu     |
| Svojstva grupe               |             |         |          |
| Naziv 🗣                      |             |         |          |
| Opis 🥆                       |             |         |          |
|                              |             |         |          |
|                              | Upiši svoj  | jstva   | Odustani |

• Klik na "Prikaži svojstva" daje mogućnost pregleda i / ili promjene imena i opisa grupe

| Svojstva grupe                          |                         |                           |
|-----------------------------------------|-------------------------|---------------------------|
| Naziv 🖵                                 |                         |                           |
| Demo grupa                              |                         |                           |
| Opis 🖵                                  |                         |                           |
| Demo grupa, sa seminarima koje pokazuje | mo uz demo accounte. Tr | enutno su to moduli 1 i 3 |
|                                         | Upiši svojstva          | Odustani                  |

 Klikom na "Prikaži članove" dobit ćete popis svih korisnika. Članovi odabrane grupe će biti na početku popisa, a zatim i svi ostali korisnici – potencijalni članovi

| Prikaži svojstva Prikaži članove Dodaj n | iovu      |  |  |  |
|------------------------------------------|-----------|--|--|--|
| Članovi grupe                            | $\square$ |  |  |  |
| 🗹 demo demo (demo)                       | *         |  |  |  |
| 🗹 demo intereuropa (intereuropa)         | =         |  |  |  |
| 🗹 Jadroplov Jadroplov (jadroplov)        |           |  |  |  |
| 🗌 Abadžija Dušan (dabadzija)             |           |  |  |  |
| 🗖 Abramić Vlasta (vabramic)              |           |  |  |  |
| 🗖 Abramić Vlasta (vlasta.abramic)        |           |  |  |  |
| 🗌 Abramović Marijan (mabramovic)         |           |  |  |  |
| 🗖 Acalin Aleksandar (aacalin)            |           |  |  |  |
| 🗌 Acalin Aleksandra (aleksandra.acalin)  |           |  |  |  |
| 🗖 Adamović Damir (dadamovic)             |           |  |  |  |
| 🗖 Adamović Renata (radamovic)            |           |  |  |  |
| 🗌 Adamović Renata (renata.adamovic)      |           |  |  |  |
| 🗖 Adrović Hatka (badrovic)               | *         |  |  |  |
| (*)                                      | P         |  |  |  |
| Upiši članstvo                           | Odustani  |  |  |  |

| Uputstva za administriranje LMS-a |              |             |  |                                          |
|-----------------------------------|--------------|-------------|--|------------------------------------------|
| Mapa: E-učionice                  | Izdanje: 1.  | Revizija: 0 |  | KING ICT                                 |
| Oznaka:                           | Stranica: 13 | od 16       |  | INFORMATION & COMMUNICATION TECHNOLOGIES |

#### 7. Organizacija

 Klikom na "Organizacija" dobijate mogućnost napraviti hijerarhiju Vaše organizacije. Svakoj razini možete dodati Voditelja i Korisnike (šef i podređeni). Ovi odnosi su potrebni kako bi se kasnije mogla napraviti analiza po pojedinim odjelima, sektorima, službama, podružnicama...

|                   |                   | 1                      | Administrativni alati | nterna 🔥 Početna | 🜓 Odjava |
|-------------------|-------------------|------------------------|-----------------------|------------------|----------|
|                   | c Learning system | korisnik: Admir        | 1                     |                  |          |
|                   |                   |                        |                       |                  |          |
| 📣 Unos predložaka |                   |                        |                       |                  |          |
| 🏠 Seminari        |                   |                        |                       |                  |          |
| 裧 Korisnici       | 🗆 Ishodište       | Dodaj                  |                       |                  |          |
| 🌼 Grupe           | _ Odjel ed        | dukacijskih            |                       |                  |          |
| 🎨 Organizacija 📕  | usluga            | Dodaj Obriši Korisnici | Voditelj              |                  |          |
| 褅 Analiza         | _                 |                        |                       |                  |          |
| 🜔 Obavijesti      |                   |                        |                       |                  |          |

| Uputstva za administriranje LMS-a |              |             |  |                                          |  |
|-----------------------------------|--------------|-------------|--|------------------------------------------|--|
| Mapa: E-učionice                  | Izdanje: 1.  | Revizija: 0 |  |                                          |  |
| Oznaka:                           | Stranica: 14 | od 16       |  | INFORMATION & COMMUNICATION TECHNOLOGIES |  |

#### 8. Analiza

 Klikom na gumb "Analiza" možete analizirati korištenje sustava od strane korisnika, njihov napredak, znanje... sve ono što je pojedini seminar "sposoban" provjeriti i javiti sustavu. O građi seminara ovisi iscrpnost podataka i mogućnost analize – postoje li kvizovi, prati li se "prolazak" korz poglavlja, lekcije, scene...

|                   |                              | 🏠 Administrativni alati 🏠 Početna 🚺 Odjava          |
|-------------------|------------------------------|-----------------------------------------------------|
|                   | LEARNING SYSTEM              | korisnik: Admin                                     |
| 📣 Unos predložaka | Izvieštaji                   |                                                     |
| 🆄 Seminari        |                              |                                                     |
| 🌼 Korisnici 🍡     | 6 60 .3                      | RI 🗇 📈 RI                                           |
| 🌼 Grupe           |                              | po po po po po organizacijskoj predlošku po statusu |
| 🎨 Organizacija    | korisniku grupama seminarima | jedinici seminara lekcijama lekcije                 |
| naliza            |                              |                                                     |
| 🜔 Obavijesti      |                              |                                                     |

 Obratite pažnju na mogućnost "izvoza" ovih podataka u Excel obliku, klikom na "Download Excel tablice"

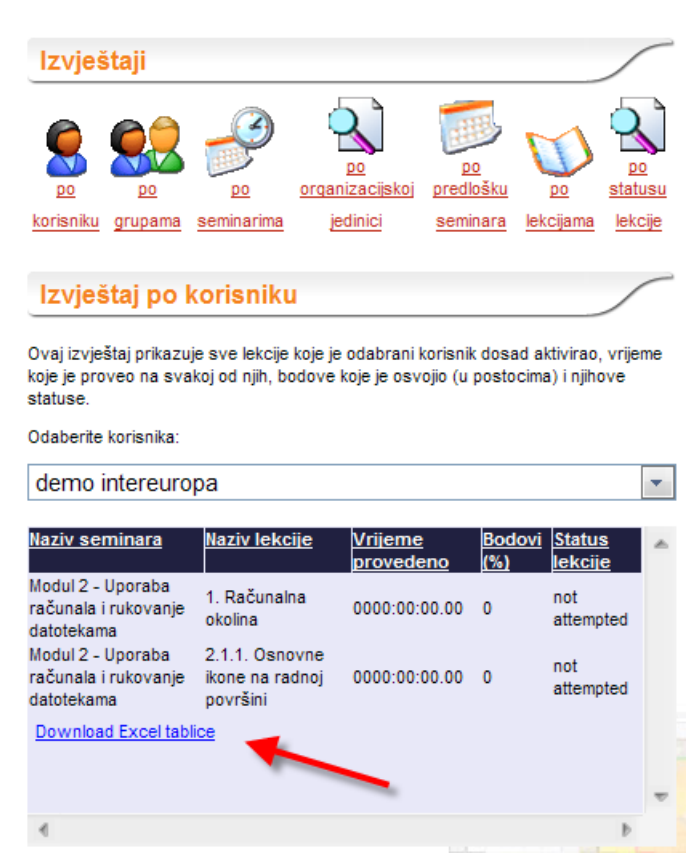

| Uputstva za administriranje LMS |                    |             |                                          |
|---------------------------------|--------------------|-------------|------------------------------------------|
| Mapa: E-učionice                | Izdanje: 1.        | Revizija: 0 | KING ICT                                 |
| Oznaka:                         | Stranica: 15 od 16 |             | INFORMATION & COMMUNICATION TECHNOLOGIES |

#### 9. Obavijesti

Klikom na "Obavjesti" možete obrisati ili promijeniti postojeću obavijest te dodati novu.
 Obratite pažnju da obavjesti morate dati ime, upisati tekst, definirati od kada do kada "vrijedi"
 i odabrati seminare za koje "vrijedi"

|                 | ONIC LEARNING SYSTEM korisnik:                                      | Admin                                                                                                    |  |  |  |  |  |
|-----------------|---------------------------------------------------------------------|----------------------------------------------------------------------------------------------------|--|--|--|--|--|
|                 |                                                                     |                                                                                                    |  |  |  |  |  |
| Unos predložaka | Obavijesti                                                          |                                                                                                    |  |  |  |  |  |
| Seminari        | Postojeće obavijesti ⊐                                              | Naslov ¬                                                                                                    |  |  |  |  |  |
| Korisnici       | Dobro došlil                                                        | Dobro došli                                                                                                    |  |  |  |  |  |
| Grupe           | Jeste li probali ispite?                                            | Sadržaj 구                                                                                                    |  |  |  |  |  |
| Organizacija    |                                                                     | Dobro došli u svijet ECDL-a, svijet gdje mladi<br>dobivaju vozačke prije roditelja, a roditelji vještim<br>manevriranjima sustižu diecu!        |  |  |  |  |  |
| Obavijesti      |                                                                     | Kao uspješni ljudi sigurno nećete propustiti<br>priliku testiranja Vašeg znanja korištenja<br>računala.                                         |  |  |  |  |  |
|                 |                                                                     | Seminari koji su pred Vama pripremiti će Vas za<br>testove. Rezultati se upisuju u index, a 4<br>uspiešno položena testa su dovolina za diolomu |  |  |  |  |  |
|                 | Nova Obavijest Obriši Obavijest                                     | Vrijedi od: 26.08.2004 < do > 02.09.2007                                                                                                    |  |  |  |  |  |
|                 | Obavijest se odnosi na sljedeće seminare 🤜                          | Obavijest se odnosi na sljedeće seminare 🤉                                                                                                    |  |  |  |  |  |
|                 | ECDL - Baze podataka (29.09                                         | 2004 - 06 10 2006)                                                                                                    |  |  |  |  |  |
|                 | ECDL - Informacije i komunika                                       | nie (29.09.2004 - 06.10.2006)                                                                                                    |  |  |  |  |  |
|                 | ECDL - Informacije i komunikacije                                   | cije stari (23.08.2004 - 30.08.2005)                                                                                                    |  |  |  |  |  |
|                 | ECDL - Obrada teksta (23.08.2                                       | 2004 - 30.08.2006)                                                                                                    |  |  |  |  |  |
|                 | ECDL - Pojmovi informatičke te                                      | ECDL - Poimovi informatičke tehnologije (23.08.2004 - 30.08.2006)                                                                               |  |  |  |  |  |
|                 | ECDL - Prezentacijske tehnike                                       | ECDL - Prezentacijske tehnike (03.09.2004 - 10.09.2006)                                                                                         |  |  |  |  |  |
|                 | ECDL - Proračunske tablice (2                                       | ECDL - Proračunske tablice (29.09.2004 - 06.10.2006)                                                                                            |  |  |  |  |  |
|                 | ECDL - Uporaba računala (23.0                                       | ECDL - Uporaba računala (23.08.2004 - 30.08.2006)                                                                                               |  |  |  |  |  |
|                 | MOC - Administering SQL 2000 (26.08.2004 - 02.09.2005)              |                                                                                                    |  |  |  |  |  |
|                 | MOC - ISA 2000 (26.08.2004 - 02.09.2005)                            |                                                                                                    |  |  |  |  |  |
|                 | MOC - Windows 2000 Network Environment (26.08.2004 - 02.09.2005)    |                                                                                                    |  |  |  |  |  |
|                 | MOC - Windows 2000 Network Infrastructure (26.08.2004 - 02.09.2005) |                                                                                                    |  |  |  |  |  |
|                 | MOC Mindows 2000 Professi                                           | ional and Sanior (26.00.2004                                                                                                    |  |  |  |  |  |

 Obavijest će biti vidljiva korisnicima čim se ulogiraju u sustav ako imaju prava na seminar na koji se odnosi za obavijest, te ako obavijest nije "istekla"

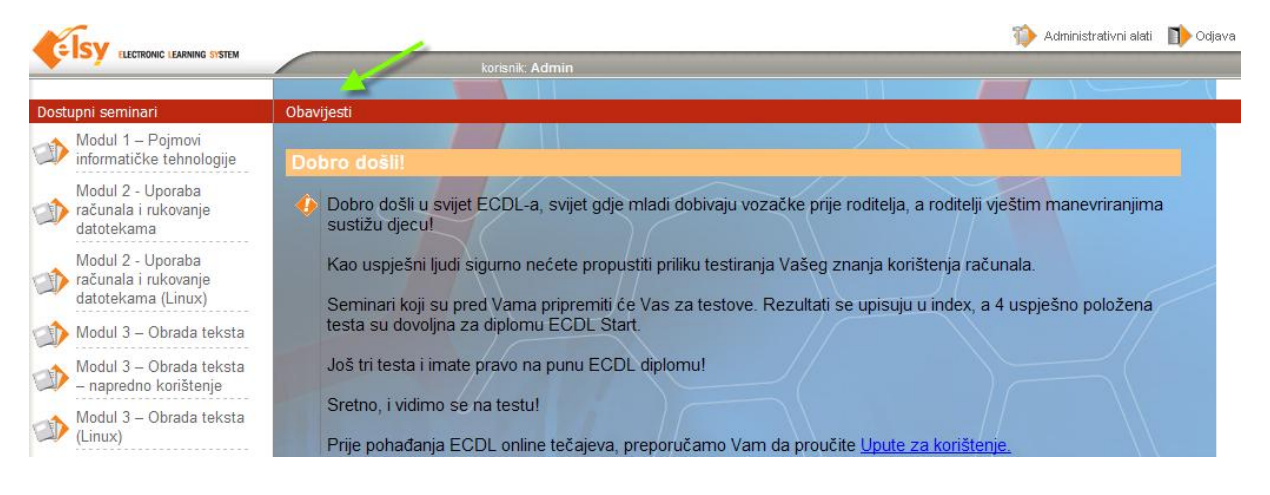

| Uputstva za administriranje LMS |                    |             |          |                                          |
|---------------------------------|--------------------|-------------|----------|------------------------------------------|
| Mapa: E-učionice                | Izdanje: 1.        | Revizija: 0 | KING ICT |                                          |
| Oznaka:                         | Stranica: 16 od 16 |             |          | INFORMATION & COMMUNICATION TECHNOLOGIES |

#### 10. Izlaz i administrativnog sustava

 Klikom na "Početna", izlazite iz administrativnog dijela sustava i vraćate se na početnu stranicu sa seminarima i obavjestima

#### 11. Savjeti

- Prvo pohranite predložak na disk, a zatim ga "upišite" u LMS sustav
- Definirajte seminar (ili više njih) na osnovu predloška. Predlošci su nedostupni korisnicima.
   Samo seminari su dostupni.
- Stvarajte grupe, pogotovo ako će korisnici (obično) pristupati istoj grupi seminara, ili ako dolaze iz iste "organizacije" (razred, škola, seminar...). Ubrzat ćete administraciju (lakše je korisnika dodati grupi za 7 seminara ECDL-a, nego ga 7 puta dodavati na tih 7 seminara) i pregled korisnika (odakle dolazi ovaj Pero 6. Ili 7. Razred?).
   Dakle stvorite grupu, grupi dajte prava na seminare, a zatim u grupu dodajte korisnike.
- Lakše je upisati korisnike, a zatim više njih "odjednom" dodati grupi (Grupa / Prikaži članove) ili seminaru (Seminari / Prikaži prava). U suprotnom ćete svakog korisnika pojedinačno dodavati u grupu ili mu davati prava na seminar.
- Pravo pristupa na pojedini seminar (ili više njih) nekom korisniku može se izvršiti:
  - Posredno dodavanjem u grupu koja ima tražena prava (Korisnici / Prikaži članstvo, ili Grupe / Prikaži članove)
  - Neposredno odabirom seminara (Seminari / Prikaži prava)
- Ako korsinik "ne vidi" svoje seminare, provjerite:
  - o Je li aktivan
  - Ima li prava na seminar (preko grupe ili osobno)
  - o Je li seminar aktivan
  - o Je li seminar istekao ili još nije niti počeo (Početak / Kraj)
- Ako korisnik "ne vidi" obavijest, provjerite:
  - o ima li prava vidjeti seminar na koji je obavijest vezana
  - Je li obavjest istekla ili još nije vrijeme za nju (Vrijedi od / do)
- Ako se korisnik ne može ulogirati
  - Provjerite korisničko ime i lozinku
  - Provjerite kojom tipkovnicom se koristi (Hr, En, Us...)
  - Njegov status (aktivan ili ne)